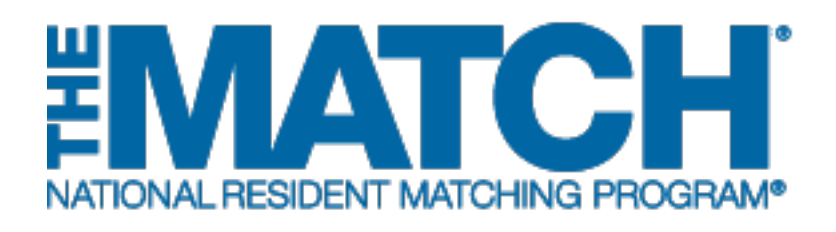

## **Applicant Coupling**

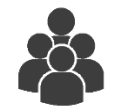

### Users:

- Main Residency
   Match Applicants
- Fellowship Match Applicants

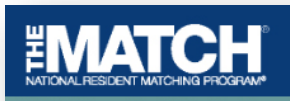

#### Applicant Coupling

 
 Applicant Type:
 Senior in a U.S. Allopathic Medical School
 Match Year:
 2019

 Username:
 ssharp
 Applicant Status:
 ACTIVE

 NRMP ID:
 N0485336
 Fee Status:
 ACTIVE

 AAMC ID:
 11497863
 Fee Status:
 Paid

 USMLE ID:
 5-555-555-5
 Status:
 Not Verified

You can participate in the match as a couple with your partner. Applicants who are members of a couple can link their program choices so that they can be matched into a combination of programs suited to their needs. In creating pairs of program choices on their rank order lists, couples can mix geographic locations and/or specialties. Each couples' rank order list is limited to 300 ranks. Applying as a couple should not influence the selection decisions made by program directors.

Partners in a couple may not begin entering a rank order list until the outstanding couple request is accepted or denied. If accepted, partners in a couple may not begin entering a rank order list until both partners have paid the couple fee. Outstanding fees can be viewed in Account History.

There is a fee per partner to participate in the match. This fee is non-refundable, even if you decide to uncouple at a later date.

#### Couple Request Has Been Sent

A couple request has been sent to your partner Will Anderson, NRMP ID N0560636,. To complete the process:

- · Your partner must login to their account and accept your request
- · You and your partner must pay the current coupling fee

≡

# *Note: This Applicant Coupling guide explains how to complete this task using a mobile device. The menu options are the same whether using a mobile device or desktop.*

Applicants who wish to participate in the Match as a couple:

- Can link their rank order lists to attempt to be matched into a pair of programs suited to their needs.
- Must be registered for the same Match and both pay the current couple fee.

This guide provides steps for both the requesting partner and receiving partner in the couple relationship. The requesting partner begins the process and the receiving partner will receive an invitation email and <u>must accept</u> the invitation and pay the couple fee.

#### **Guide Contents**

| Requesting to participate in the Match as a Couple (Requesting Partner): | 4   |
|--------------------------------------------------------------------------|-----|
| Pending Request Acceptance (Receiving Partner):                          | 7   |
| Receiving Partner Login:                                                 | 7   |
| Receiving Partner Accept Couple Request:                                 | 8   |
| Requesting Partner Payment Steps:                                        | .13 |
| Reject Couple Request (Receiving Partner):                               | .16 |
| Your Couple Request is Rejected:                                         | .18 |
| Uncoupling:                                                              | .19 |
| Uncouple Request Received:                                               | .21 |

#### Login (Requesting Partner):

- 1. Enter the **Username** and **Password** you created for accessing the Registration, Ranking, and Results (R3®) system.
- 2. Click Login.

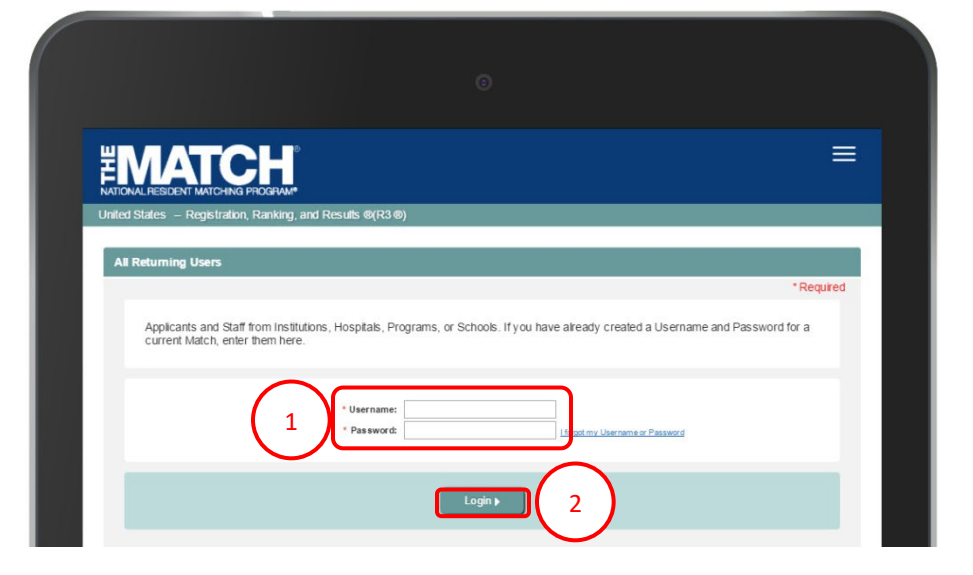

#### Requesting to participate in the Match as a **Couple (Requesting Partner):**

The Match Home Page displays for your registered Match.

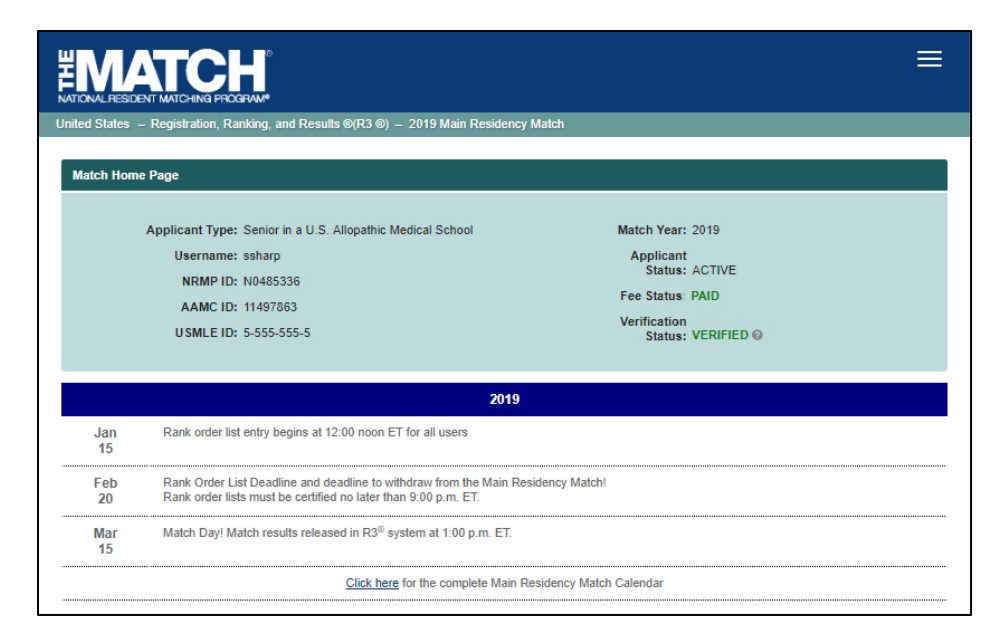

3 **EMATCH**  $\equiv$ **1** -💮 Home 😲 Options 🗸 ROL 🔒 Sara Sharp 🗸 4 Profile Security Info Couple Account History Withdraw Logout Click here for the complete Main Residency Match Calendar

- 3. Click the Menu.
- 4. Click the drop-down arrow next to your name.

5

5. Click Couple.

The Applicant Coupling screen displays.

- 6. Enter your Partner's NRMP ID into the field.
- 7. Click Submit.

|                                                                                                    | ≡                                                                                                    |
|----------------------------------------------------------------------------------------------------|----------------------------------------------------------------------------------------------------|
| United States – Registration, Ranking, and Results ©(R3 ©) – 2019 Main Residency M                                                                                                    | latch                                                                                                    |
| Applicant Coupling                                                                                                    |                                                                                                    |
| Applicant Type: Senior in a U.S. Allopathic Medical School<br>Username: ssharp<br>NRMP ID: N0485336<br>AAMC ID: 11497863<br>USMLE ID: 5-555-555-5                                                                                                    | Match Year: 2019<br>Applicant<br>Status: ACTIVE<br>Fee Status: Paid<br>Verification<br>Status: Not Verified                                                                                                    |
| You can participate in the match as a couple with your partner. Applicants who are members combination of program suited to their needs. In creating pairs of program choices on their couples' rank core list list limited to 300 ranks. Applying as a couple should not influence the Partners in a couple may not begin entering a rank order list until the outstanding couple requertering a rank order list until both partners have paid the couple fee. Outstanding fees can be there is a fee per partner to participate in the match. This fee is non-refundable, even if your the standing to the partner's NRMP ID: | of a couple can link their program choices so that they can be matched into a<br>rank order lists, couples can mix geographic locations and/or specialties. Each<br>selection decisions made by program directors.<br>uest is accepted or denied. If accepted, partners in a couple may not begin<br>be viewed in Account History.<br>decide to uncouple at a later date. |

- 8. The **Applicant Coupling** pop-up displays with your partner's NRMP ID and name. Review this information to ensure it is correct.
  - a. Click **Confirm** to continue.
  - b. Click **Cancel** to return to the Applicant Coupling page.

| ~Pi                                                                                                | lisername: ssharp                                                       | Applicant                                                                                                    |                                    |
|----------------------------------------------------------------------------------------------------|-------------------------------------------------------------------------|----------------------------------------------------------------------------------------------------|------------------------------------|
|                                                                                                    | Applicant Coupling                                                      | Contraction of the second second seco | ×                                  |
|                                                                                                    | Please Confirm Your Partner's Name                                      |                                                                                                    |                                    |
|                                                                                                    | Partner's NRMP ID: N0560636<br>Partner's Name: Will Anderson            |                                                                                                    |                                    |
| You can particip<br>combination of p<br>couples' rank or<br>Partners in a cou<br>entering a rank o | 4 8 Confirm                                                             | Cancel                                                                                                    | e matched into a specialties. Each |
| There is a fee pe                                                                                  | r partner to participate in the match. This fee is non-refundable, ever | n if you decide to uncouple at a later date.                                                                                                    |                                    |
|                                                                                                    |                                                                         |                                                                                                    |                                    |

The Applicant Coupling screen displays.

- 9. A note indicates a **Couple Request** email has been sent with instructions to complete the process. The couple status will not be accepted by NRMP until your partner confirms your request. Once accepted, you and your partner must both pay the current coupling fee.
  - a. Note the Couple Status is Pending.

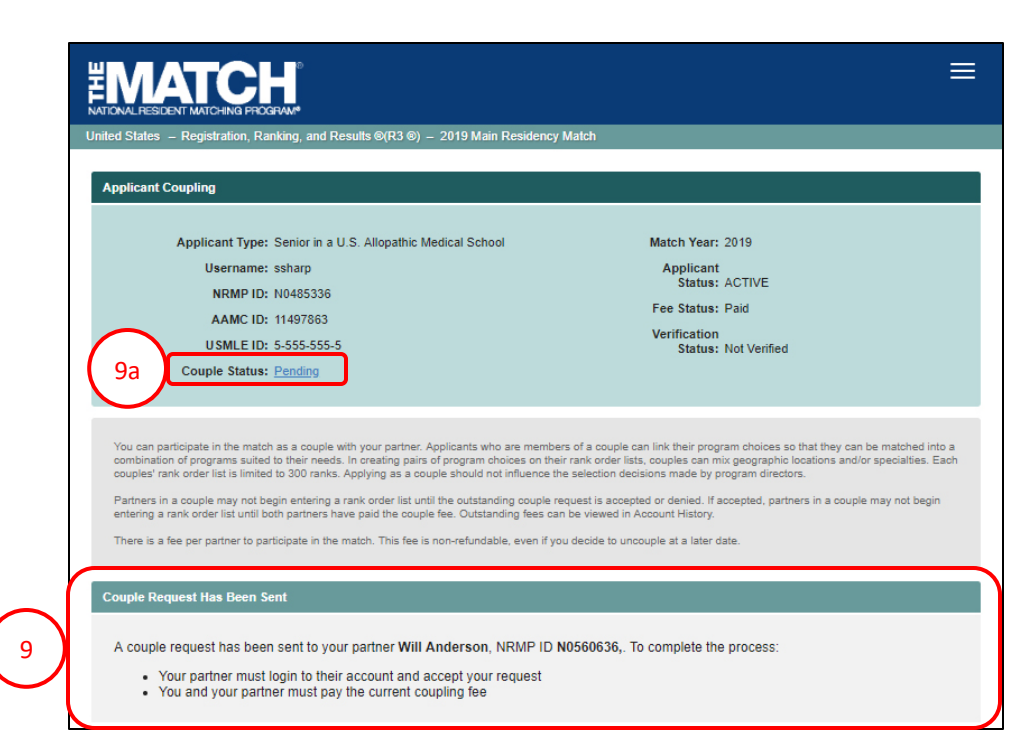

#### Pending Request Acceptance (Receiving Partner):

 Your partner will receive an email from NRMP with your request to participate in the Match as a couple. Your partner must login and follow the steps below to accept the request.

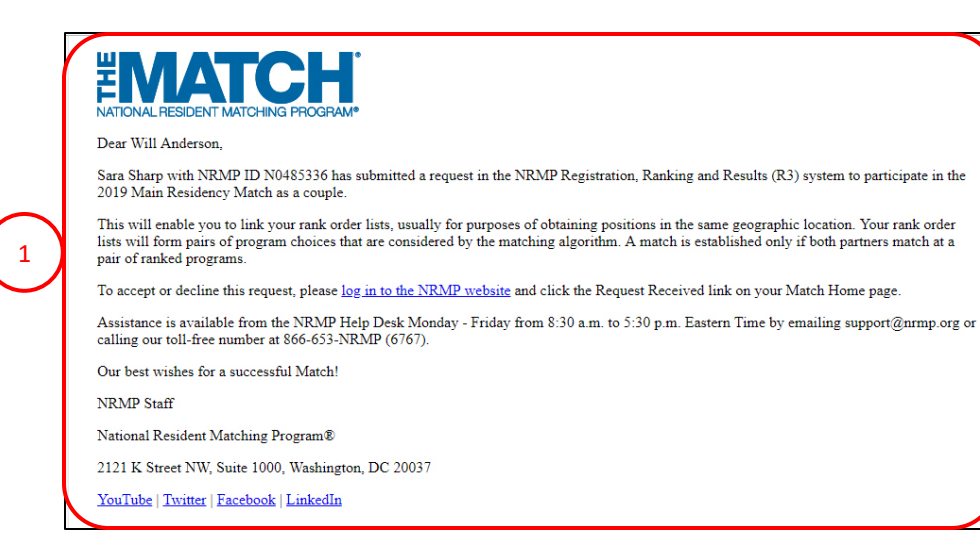

#### **Receiving Partner Login:**

- 2. Enter the **Username** and **Password** you created for accessing the Registration, Ranking, and Results (R3®) system.
- 3. Click Login.

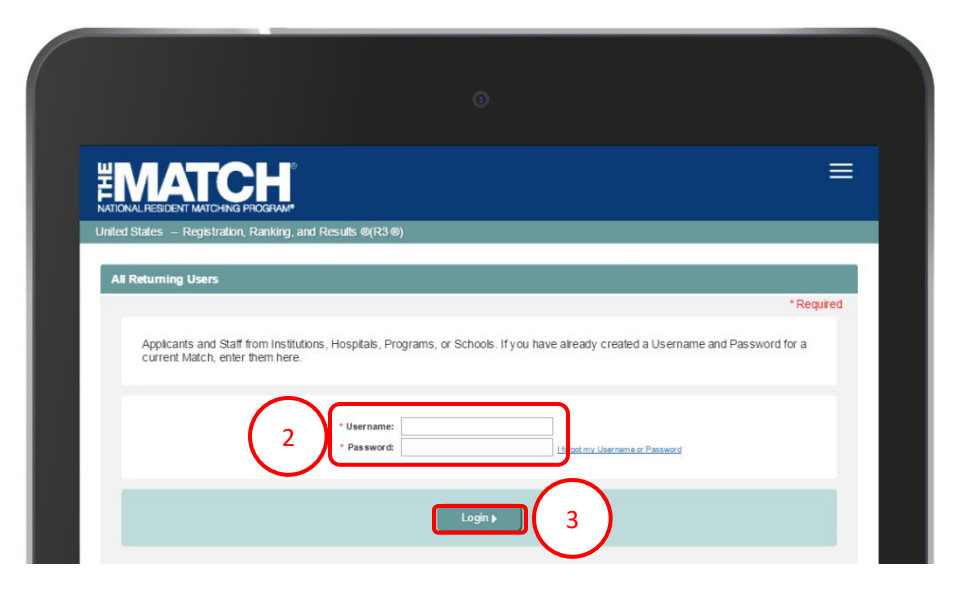

#### **Receiving Partner Accept Couple Request:**

The **Match Home Page** displays for your registered Match.

4. Click the Request Received link.

 $\equiv$ **EMATCH** ng, and Results ©(R3 ®) – 2019 Main Residency Match Match Home Page Match Year: 2019 Applicant Type: Senior in a U.S. Allopathic Medical School Username: wbanderson Applicant Status: ACTIVE NRMP ID: N0560636 Fee Status: Paid AAMC ID: 11698765 Verification USMLE ID: 5-555-555-5 Status: Not Verified Couple Status: Request Receiv 2019 Jan Rank order list entry begins at 12:00 noon ET for all users 15 Rank Order List Deadline and deadline to withdraw from the Main Residency Match! Feb 20 Rank order lists must be certified no later than 9:00 p.m. ET Match Day! Match results released in R3® system at 1:00 p.m. ET. Mar 15

- 5. The **Applicant Coupling** screen displays and the **Couple Status Initiated** section provides the requesting partner details.
- 6. Click Confirm to continue.

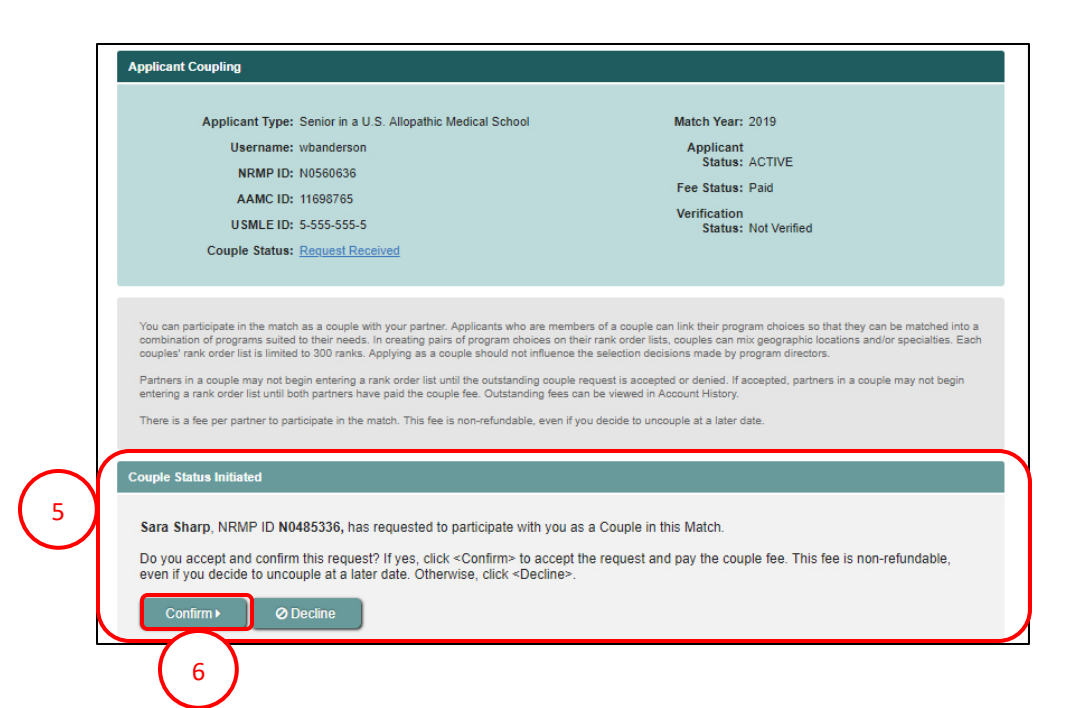

- 7. The **Applicant Coupling** pop-up displays and asks if you wish to accept the Couple Relationship.
  - a. Click **OK** to continue and accept the couple request.
  - b. Click **Cancel** to return to the Applicant Coupling page.

| Applicant Ty                                                                | pe: Senior in a U.S. Allopathic Medical School            | Match Year: 2019                               |                                                        |
|-----------------------------------------------------------------------------|-----------------------------------------------------------|------------------------------------------------|--------------------------------------------------------|
| Usernar                                                                     | ne: wbanderson                                            | Applicant                                      |                                                        |
| NRMP                                                                        | ID: N0560636                                              | Status: ACTIVE                                 |                                                        |
| AAMC                                                                        | ID: 11002765                                              | Fee Status: Paid                               |                                                        |
| Appli                                                                       | cant Coupling                                             |                                                | ×                                                      |
| 7 co<br>mon- of pr<br>uples' rank ord<br>tering a rank o<br>ere is a fee pe | pie. Please update and re-certify your list before the    | Rank Order List Certification Deadline.        | a matched into a<br>specialties. Each<br>say not begin |
| ple Status Initiated<br>ara Sharp, NRMP ID                                  | N0485336, has requested to participate with you as a      | Couple in this Match.                          | -                                                      |
| way accept and con                                                          | firm this request? If yes, click < Confirms to accept the | request and nay the couple fee. This fee is no | on-refundable                                          |

- 8. After clicking **OK**, the **Couple Status** is confirmed. You must pay the coupling fee to complete the process.
- 9. Click Pay Now.

| Applicant Type: Senior in a U.S. Allopathic Medical School                                                                                                    | Match Year: 2019                                                                                                    |
|----------------------------------------------------------------------------------------------------|----------------------------------------------------------------------------------------------------|
| Username: wbanderson<br>NRMP ID: N0560636<br>AAMC ID: 11698765<br>USMLE ID: 5-555-555-5                                                                                                    | Applicant<br>Status: ACTIVE<br>Fee Status: Amount Due<br>Verification<br>Status: Not Verified                                                                                                    |
| Couple Status: Accepted                                                                                                    |                                                                                                    |
| Couple Status: Accepted<br>You can participate in the match as a couple with your partner. Applicants who are membro<br>combination of programs suited to their needs. In creating pairs of program choices on the<br>couples' rank order list is limited to 300 ranks. Applying as a couple should not influence t<br>Partners in a couple may not begin entering a rank order list until the outstanding couple r<br>entering a rank order list unil both partners have paid the couple fee. Outstanding fees co<br>There is a fee per partner to particity match. This fee is non-refundable, even if y<br>8<br>ouple Status Confirmed | rs of a couple can link their program choices so that they can be matched i<br>ir rank order lists, couples can mix geographic locations and/or specialties.<br>re selection decisions made by program directors.<br>squest is accepted or denied. If accepted, partners in a couple may not beg<br>n be viewed in Account History.<br>ru decide to uncouple at a later date. |

10. The **Payment** screen displays the Couple Registration Fee. Note: the fee shown in the image may differ from the current fee displayed in the R3 system.

#### 11. Click Next.

- 12. Choose one payment option:
  - a. CREDIT CARD: Enter your credit card details in the appropriate fields and click **Authorize Payment**.
  - b. MOBILE: Select **Apply Pay** or **PayPaI**. Follow the steps within the mobile payment popup to complete payment.

| Payment                                                                                                    |                                                                                                    |                                                                                            |                                            |                                                 |   |
|----------------------------------------------------------------------------------------------------|----------------------------------------------------------------------------------------------------|--------------------------------------------------------------------------------------------|--------------------------------------------|-------------------------------------------------|---|
| Your fees and payments for this match a                                                                                                    | are listed below.                                                                                                    |                                                                                            |                                            |                                                 |   |
| Charge Charge Date                                                                                                    | Description                                                                                                    | Price                                                                                      | Quantity                                   | Amount                                          |   |
| 10<br>8754920 Jan 28, 2019<br>12:15:29 PM<br>EST                                                                                                    | Couple Registration Fee                                                                                                    | \$25.00                                                                                    | 1                                          | \$25.00                                         |   |
| Balance Due                                                                                                    |                                                                                                    |                                                                                            |                                            | \$25.00                                         | J |
|                                                                                                    |                                                                                                    |                                                                                            |                                            |                                                 |   |
| Credit or Debit Card Information                                                                                                    |                                                                                                    |                                                                                            | _                                          |                                                 |   |
| 12a<br>Card & Exprain<br>Card Securi                                                                                                    | t Name: t Name: t Name: t Name: t 1234 5678 9012 3456 n Date: MM / YY t Code: 123                                                                                                    |                                                                                            |                                            |                                                 |   |
| Please read the following information, then cick *Author<br><b>Transaction Authorization:</b><br>All charges are non-refundable, By electing to pay with a<br>agreement in order to resolve inquiries regar ling related<br>replacement card information or sufficient pyment to co | ize Payment* to authorize your credit card transaction; otherwi<br>credit card, the applicant authorizes the NFIMP to supply the (<br>charges. We may attempt to contact you if your payment is no<br>your the Applicant Agreement Fees is not received by the NFIM | se click "cancel" to retu<br>cardholder's bank with in<br>t approved. In addition, y<br>P. | n.<br>formation it requ<br>ou may be witho | ires about your NRMP<br>frawn from the Match if |   |
|                                                                                                    | Authorize Payment >                                                                                                    |                                                                                            |                                            |                                                 |   |
| Ply with 1 Digital Waled                                                                                                    | É Pay                                                                                                    |                                                                                            |                                            |                                                 |   |

Payment confirmation displays. You may print the page as a receipt.

14. Your **Account History** displays the Couple Status as **Accepted**.

15. Click Next.

| ount History                                                 |                                                                                                    |                      |                       |                                                |                                                                          |               |          |
|--------------------------------------------------------------|----------------------------------------------------------------------------------------------------|----------------------|-----------------------|------------------------------------------------|--------------------------------------------------------------------------|---------------|----------|
| Applicant T<br>Userna<br>NRMI<br>AAMO<br>USMLI<br>Couple Sta | ype: Senior in a U.S. A<br>ame: wbanderson<br>P ID: N0560636<br>C ID: 11698765<br>E ID: 5-555-555-5<br>atus: <u>Accepted</u> | llopathic Medical \$ | School                | Match<br>Appi<br>St<br>Fee St<br>Verific<br>St | Year: 2019<br>icant<br>atus: ACTIV<br>atus: Paid<br>ation<br>atus: Not V | /E<br>erified |          |
| ✔ Thank you, you                                             | ur payment was received.                                                                                                    | Your credit card has | been approved.        |                                                |                                                                          |               |          |
|                                                              |                                                                                                    |                      | Print                 |                                                |                                                                          |               |          |
| Transaction<br>ID                                            | Transaction<br>Date                                                                                                    | Description          |                       |                                                | Price                                                                    | Quantity      | Amount   |
| 8754916                                                      | Jan 28, 2019<br>11:34:47 AM EST                                                                                              | Applicant Regis      | tration Fee (U.S.     | Senior) - 2019 MAIN                            | \$85.00                                                                  | 1             | \$85.00  |
| 8754918                                                      | Jan 28, 2019<br>11:34:47 AM EST                                                                                              | Late Registratio     | n Fee (U.S. Seni      | or) - 2019 MAIN                                | \$50.00                                                                  | 1             | \$50.00  |
| 8729384                                                      | Jan 28, 2019<br>11:36:03 AM EST                                                                                              | Payment - 2019       | MAIN                  |                                                |                                                                          |               | \$135.00 |
| 8754920                                                      | Jan 28, 2019<br>12:15:29 PM<br>EST                                                                                           | Couple Registra      | ation Fee - 2019 N    | //AIN                                          | \$25.00                                                                  | 1             | \$25.00  |
| 8729386                                                      | Jan 28, 2019<br>12:17:27 PM<br>EST                                                                                           | Payment - 2019       | MAIN                  |                                                |                                                                          |               | \$25.00  |
|                                                              |                                                                                                    |                      |                       |                                                |                                                                          |               |          |
| Payment<br>ID                                                | Transaction Date                                                                                                    |                      | Transaction<br>Status | Transaction Message                            |                                                                          |               | Amount   |
| 8729384                                                      | Jan 28, 2019 11:36:03                                                                                                    | AM EST               | APPROVED              | This transaction has be                        | een approve                                                              | d.            | \$135.00 |
| 8729386                                                      | Jan 28, 2019 12:17:27                                                                                                    | PM EST               | APPROVED              | This transaction has be                        | een approve                                                              | d.            | \$25.00  |
| Total Amount I                                               | Paid                                                                                                    |                      |                       |                                                |                                                                          |               | \$160.00 |
| Total Balance I                                              | Due                                                                                                    |                      |                       |                                                |                                                                          |               | \$0.00   |
|                                                              |                                                                                                    |                      | Print                 |                                                |                                                                          |               |          |
|                                                              |                                                                                                    | ~                    |                       |                                                |                                                                          |               |          |
|                                                              |                                                                                                    | ( 15                 | Next+                 |                                                |                                                                          |               |          |

- 16. The Match Home Page displays.
- 17. Click the Accepted link.
- 18. The **Couple Complete** section displays your partner details.

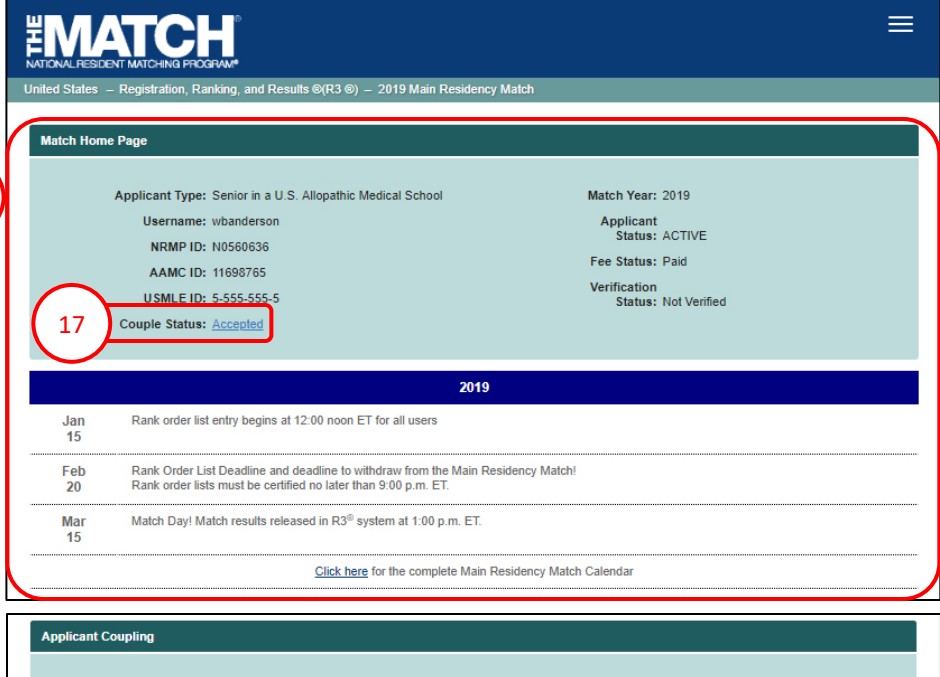

| Applicant Type:                                                                                                    | Senior in a U.S. Allopathic Medical School                                                                                                    | Match Year:                                                                                                    | 2019                                                                                                    |
|----------------------------------------------------------------------------------------------------|----------------------------------------------------------------------------------------------------|----------------------------------------------------------------------------------------------------|----------------------------------------------------------------------------------------------------|
| Username:                                                                                                    | wbanderson                                                                                                    | Applicant                                                                                                    |                                                                                                    |
| NRMP ID:                                                                                                    | N0560636                                                                                                    | Status:                                                                                                    | ACTIVE                                                                                                    |
| AAMC ID:                                                                                                    | 11698765                                                                                                    | Fee Status:                                                                                                    | Paid                                                                                                    |
| USMLE ID:                                                                                                    | 5-555-555-5                                                                                                    | Verification<br>Status:                                                                                                    | Not Verified                                                                                                    |
| Couple Status:                                                                                                    | Accepted                                                                                                    |                                                                                                    |                                                                                                    |
|                                                                                                    |                                                                                                    |                                                                                                    |                                                                                                    |
|                                                                                                    |                                                                                                    |                                                                                                    |                                                                                                    |
| You can participate in the match<br>combination of programs suited<br>couples' rank order list is limited<br>Partners in a couple may not be<br>entering a rank order list unlib or<br>There is a fee per partner | as a couple with your partner. Applicants who are mem<br>to their needs. In creating pairs of program choices on t<br>i to 300 ranks. Applying as a couple should not influence<br>sign entering a rank order list until the outstanding couple<br>th partners have paid the couple fee. Outstanding<br>sets in the match. This fee is non-refundable, even if | bers of a couple can link their prog<br>heir rank order lists, couples can m<br>the selection decisions made by p<br>a request is accepted or denied. If a<br>can be viewed in Account History.<br>you decide to uncouple at a later d | ram choices so that they can be matched into<br>itx geographic locations and/or specialties. Eac<br>rogram directors.<br>accepted, partners in a couple may not begin<br>late. |
| 18                                                                                                    | 3                                                                                                    |                                                                                                    |                                                                                                    |
| Couple Complete                                                                                                    |                                                                                                    |                                                                                                    |                                                                                                    |
|                                                                                                    |                                                                                                    |                                                                                                    |                                                                                                    |

You are currently in a Couple Relationship with the following partner:

Partner's Name: Sara Sharp Partner's NRMP ID: N0485336

16

Ø Uncouple

#### **Requesting Partner Payment Steps:**

- 1. Login to the R3 system.
- 2. The Payment Requested screen displays. Click Next.

| 3                                                                                                    | and, Disconsi, Hoppier Hay,                                                                                                    | , en la T egy ten.                                                                                                    |                                                                                                    |                                                                                             |                                  |
|----------------------------------------------------------------------------------------------------|----------------------------------------------------------------------------------------------------|----------------------------------------------------------------------------------------------------|----------------------------------------------------------------------------------------------------|---------------------------------------------------------------------------------------------|----------------------------------|
| Billing De<br>Charge ID<br>9187278<br>Balance Due                                                            | Charge Data<br>Sep 08, 2021 10:41:04<br>AM EDT                                                                                                    | Description<br>Couples Primary ROL Fee (20+)                                                                                                    | Status                                                                                                    | Price Quantity<br>\$30.00 4                                                                 | Amount<br>\$120.00<br>\$120.00   |
| Credit or Debit Card I                                                                                       | nformation                                                                                                    |                                                                                                    |                                                                                                    |                                                                                             |                                  |
|                                                                                                    | ·0                                                                                                    | *Cerd Name:<br>*Cerd Name:<br>1234 5678 9012 345<br>*Erd Name:<br>MM / YY<br>123<br>123                                                                                                    | 6                                                                                                    | (4a)                                                                                        |                                  |
| Please read the folic<br>Transaction<br>All charges are non-<br>order to reactive inquiriformation or suffic | wing information, then click "A<br>Authorization:<br>refundable. By electing to pay<br>refer egarding related charge<br>inter payment to cover the Appl | uthorize Payment* to authorize your oredit card to<br>with a credit card, the applicant authorizes the NF<br>. We may attempt to contact you if your payment<br>icant Agreement Fees is not received by the NFM | ansaction; otherwise olick "cancel" to<br>IMP to supply the cardholder's bank<br>is not approved. In addition, you may<br>P. | return.<br>with information it requires about your<br>be withdrawn from the Match II replac | NRMP agreement in<br>sement card |
|                                                                                                    |                                                                                                    | Authorize 1                                                                                                    | hajmant.)                                                                                                    |                                                                                             |                                  |
| Pay with a Digital Wa                                                                                        | 4b                                                                                                    | Check ou win (                                                                                                    | lay<br>PoyPal                                                                                                    |                                                                                             |                                  |

| TONAL RESIDENT MATCHING PR                   | ROGRAM*                   |                                     |                 |             |            |         |
|----------------------------------------------|---------------------------|-------------------------------------|-----------------|-------------|------------|---------|
| ed States – Registration<br>Payment Required | 1                         | 9(R3 ®) – 2019 Main Residency Match |                 |             |            |         |
| Applicant                                    | Type: Senior in a U.S.    | Allopathic Medical School           | Match Yea       | r: 2019     |            |         |
| Usern                                        | name: ssharp              |                                     | Applicant Statu | : ACTIVE    |            |         |
| NRM                                          | IP ID: N0485336           |                                     | Fee Statu       | s: Amount E | Due        |         |
| AAM                                          | AC ID: 11497863           |                                     | Verificatio     | n           |            |         |
| U SML                                        | LE ID: 5-555-555-5        |                                     | Statu           | s: Not Verm | ed         |         |
| Couple St                                    | tatus: Accepted           |                                     |                 |             |            |         |
| Your fees and paymen                         | nts for this match are li | Baserintion                         |                 | Price       | Quantity   | Amount  |
| Charge ib                                    | les 20, 2010              | Courte Desistration Free            |                 | COE 00      | occontacty | 500 2C2 |
| 0754000                                      | 12:15:29 PM EST           | Couple Registration Fee             |                 | \$20.00     | 1          | \$25.00 |
| 8754922                                      |                           |                                     |                 |             |            |         |
| 8754922<br>Balance Due                       |                           |                                     |                 |             |            | \$25.00 |

- 3. The **Payment** screen displays the Couple Registration Fee. Note: the fee shown in the image may differ from the current fee displayed in the R3 system.
- 4. Choose one payment option:
  - a. CREDIT CARD: Enter your credit card details in the appropriate fields and click **Authorize Payment**.
  - b. MOBILE: Select **Apple Pay** or **PayPal**. Follow the steps within the mobile payment popup to complete payment.

#### **Requesting Partner Payment Steps, Continued:**

Payment confirmation displays. You may print the page as a receipt.

- 5. Your **Account History** displays the Couple Status as **Accepted**.
- 6. Click Next.

| 5    | tory<br>Applicant Ty<br>Usernai<br>NRMP<br>AAMC<br>USMLE<br>Couple Stat | rpe: Senior in a U.S. Al<br>me: ssharp<br>PD: N0485336<br>PD: 11497863<br>PD: 5-555-555-5<br>Tus: <u>Accepted</u> | lopathic Medical    | School                    | Match \<br>Appli<br>St<br>Fee St<br>Verifict<br>St | Year: 2019<br>Icant<br>atus: ACTIV<br>atus: Paid<br>ation<br>atus: Not Ve | /E<br>erified |           |
|------|-------------------------------------------------------------------------|----------------------------------------------------------------------------------------------------|---------------------|---------------------------|----------------------------------------------------|---------------------------------------------------------------------------|---------------|-----------|
| •7   | Thank you, you                                                          | r payment was received. Y                                                                                         | four credit card ha | s been approved.<br>Print |                                                    |                                                                           |               |           |
|      | Transaction<br>ID                                                       | Transaction<br>Date                                                                                               | Description         |                           |                                                    | Price                                                                     | Quantity      | y Amount  |
| 4    | 8754922                                                                 | Jan 28, 2019<br>12:15:29 PM<br>EST                                                                                | Couple Registr      | ation Fee - 2019 I        | <i>I</i> AIN                                       | \$25.00                                                                   | 4             | 1 \$25.00 |
|      | 8729388                                                                 | Jan 28, 2019<br>12:39:13 PM<br>EST                                                                                | Payment - 2019      | 9 MAIN                    |                                                    |                                                                           |               | \$25.00   |
|      |                                                                         |                                                                                                    |                     |                           |                                                    |                                                                           |               |           |
|      | Payment<br>ID                                                           | Transaction Date                                                                                                  |                     | Transaction<br>Status     | Transaction Message                                |                                                                           |               | Amount    |
| 4    | 8729388                                                                 | Jan 28, 2019 12:39:13                                                                                             | PM EST              | APPROVED                  | This transaction has be                            | en approved                                                               | I.            | \$25.00   |
| Tota | al Amount P                                                             | aid                                                                                                    |                     |                           |                                                    |                                                                           |               | \$25.00   |
| Tota | il Balance D                                                            | )ue                                                                                                    |                     |                           |                                                    |                                                                           |               | \$0.00    |
|      |                                                                         |                                                                                                    |                     | Print                     |                                                    |                                                                           |               |           |
|      |                                                                         |                                                                                                    | 6                   | Next >                    |                                                    |                                                                           |               |           |

#### **Requesting Partner Payment Steps, Continued:**

- 7. The Match Home Page displays.
- 8. Click the Accepted link.
- 9. The **Couple Complete** section displays your partner details.

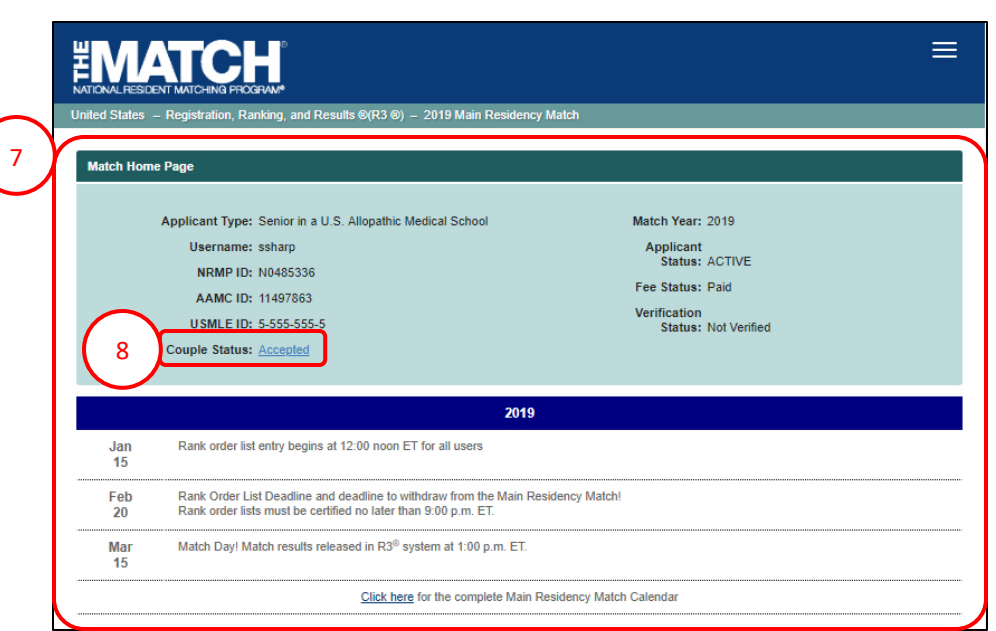

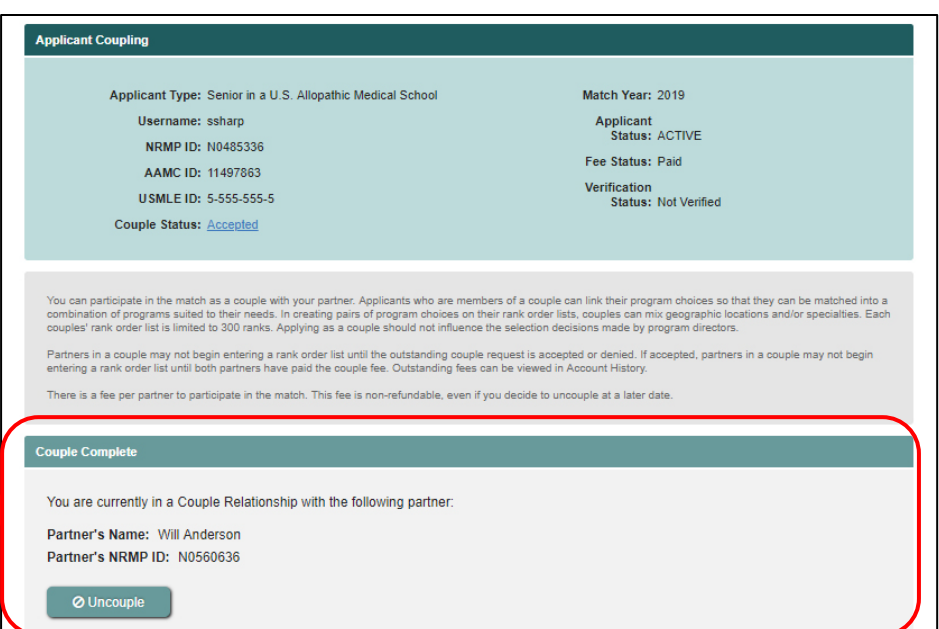

9

#### **Reject Couple Request (Receiving Partner):**

1. Click the Request Received link.

- 2. The **Applicant Coupling** screen displays and the **Couple Status Initiated** section provides the requesting partner details.
- 3. Click Decline.

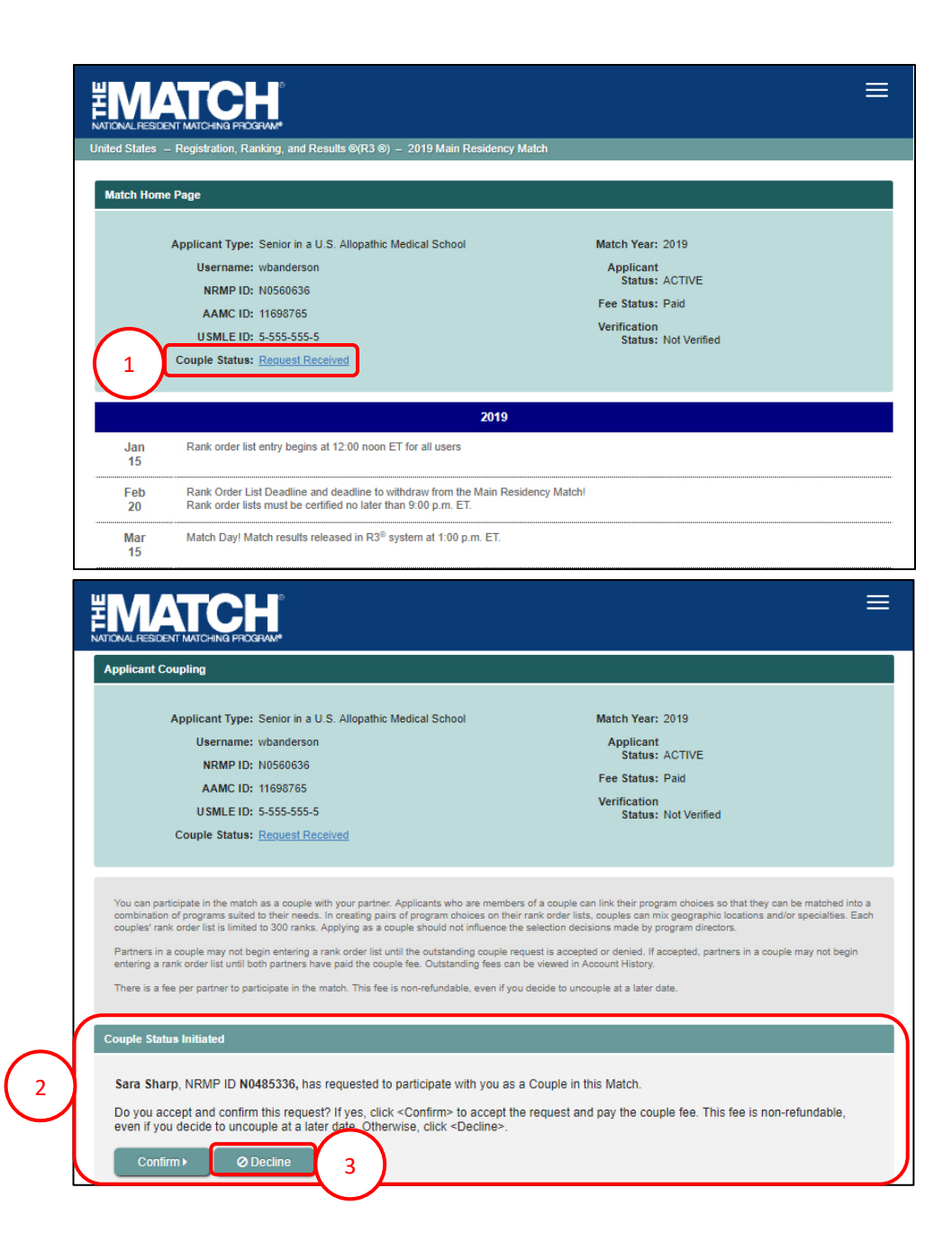

#### **Reject Couple Request, Continued:**

- 4. The **Applicant Coupling** pop-up displays.
  - a. Click **Decline** to reject the couple request.
  - b. Click **Cancel** to return to the Applicant Coupling page.

| U:<br>I                                                       | sername: wbanderson<br>IRMP ID: N0560636                                                                                                    | Applicant<br>Status: ACTIVE                                |                                    |
|---------------------------------------------------------------|----------------------------------------------------------------------------------------------------|------------------------------------------------------------|------------------------------------|
| ſ                                                             | Applicant Coupling                                                                                                    |                                                            | ×                                  |
| Con<br>You<br>comb rank ord                                   | You may decline the pending Couple Relationship w<br>clicking <decline> below.<br/>Otherwise to go back to the confirmation page, click</decline> | ith Sara Sharp, NRMP ID N0485336, by<br><cancel>.</cancel> | a matched into a specialties. Each |
| Partners in a cou<br>entering a rank of<br>There is a fee per | Decline                                                                                                    | Cancel                                                     | nay not begin                      |
| Couple Status Initia                                          | ted                                                                                                    |                                                            |                                    |

5. After clicking **Decline**, the **Applicant Coupling** screen displays and the **Couple Status** is no longer present.

| , I | Inited States $-$ Registration, Ranking, and Results $\otimes$ (R3 $\otimes$ ) $-$ 2019 Main Residen                                                                                                    | :y Match             |  |  |  |  |
|-----|----------------------------------------------------------------------------------------------------|----------------------|--|--|--|--|
|     | Applicant Coupling                                                                                                    |                      |  |  |  |  |
|     | Applicant Type: Senior in a U.S. Allopathic Medical School                                                                                                    | Match Year: 2019     |  |  |  |  |
|     | Username: wbanderson                                                                                                    | Applicant            |  |  |  |  |
|     | NRMP ID: N0560636                                                                                                    | Status: ACTIVE       |  |  |  |  |
|     | AAMC ID: 11698765                                                                                                    | Verification         |  |  |  |  |
| (   | USMLE ID: 5-555-555-5                                                                                                    | Status: Not Verified |  |  |  |  |
|     | You can participate in the match as a couple with your partner. Applicants who are members of a couple can link their program choices so that they can be matched into a<br>combination of programs suited to their needs. In creating pairs of program choices on their rank order lists, couples can mix geographic locations and/or specialties. Each<br>couples rank order list is limited to 300 ranks. Applying as a couple should not influence the selection decisions made by program directors.<br>Partners in a couple may not begin entering a rank order list until the outstanding couple request is accepted or denied. If accepted, partners in a couple may not begin<br>entering a rank order list until both partners have paid the couple fee. Outstanding fees can be viewed in Account History.<br>There is a fee per partner to participate in the match. This fee is non-refundable, even if you decide to uncouple at a later date. |                      |  |  |  |  |
|     | Request Couple Partner                                                                                                    |                      |  |  |  |  |
|     | Partner's NRMP ID: Submit                                                                                                    |                      |  |  |  |  |

#### Your Couple Request is Rejected:

- When a couple request has been rejected, it will display on the requesting partner's Match Home Page as Request Rejected. Click the link.
- 2. The **Applicant Coupling** screen displays and the **Couple Request has been Declined** section provides additional details.
- 3. Click Remove Couple Status.
- 4. The **Applicant Coupling** screen displays and the **Couple Status** is no longer present.

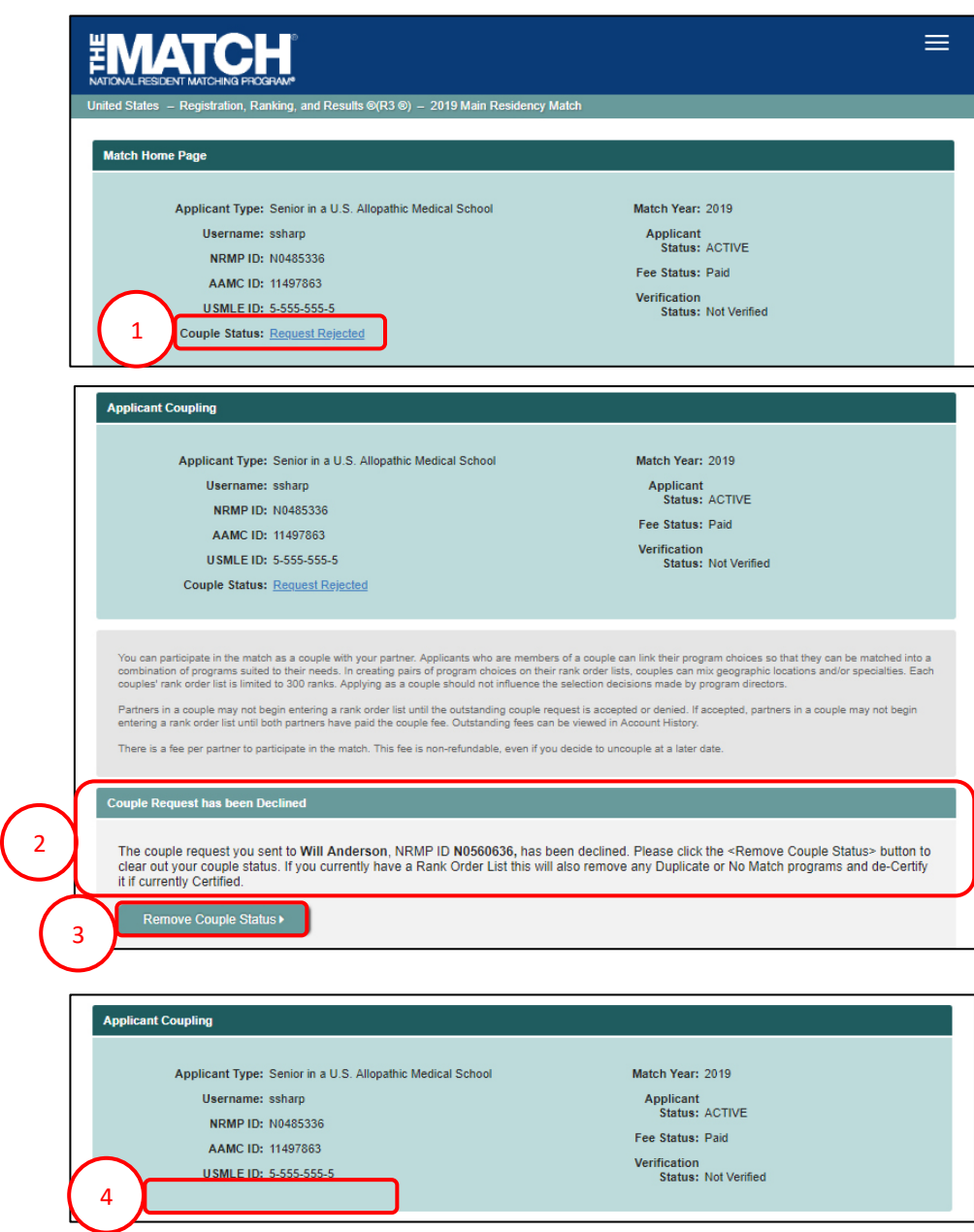

#### **Uncoupling:**

If at any time in the Match process prior to the Rank Order List Deadline an applicant with an **Accepted** couple status chooses not to participate as a member of a couple, both partners must complete the process of uncoupling.

After uncoupling, both partners must re-certify their rank order lists to be included in the Match. The per person couple fee is non-refundable.

- 1. From the Match Home Page:
  - a. Click the Accepted link, or.
  - b. Click your name and then the **Couple** link.
- 2. The **Applicant Coupling** page displays. Click the **Uncouple** button.
- Match Home Page Applicant Type: Senior in a U.S. Allopathic Medical School Match Year: 2019 Username: wbanderson Applicant Status: ACTIVE NRMP ID: N0560636 Fee Status: Paid AAMC ID: 11698765 Verification ISMI E ID+ 5 555 555 6 Status: Not Verified Couple Status: Accepte 1a  $\equiv$ EMATCH 삼 Home Ų<sup></sup> Options -ROL 🔬 Will Anderson -Profile Security Info 1b Couple Account History Withdraw Logout Couple Complete You are currently in a Couple Relationship with the following partner Partner's Name: Sara Sharp Partner's NRMP ID: N0485336 2 O Uncouple Applicant Coupling × Are you sure you want to uncouple with the following partner? If you have a Rank Order List, the system will ensure that it is not certified and will remove any Duplicate or No Match programs. 3 Partner's NRMP ID: N0485336 Partner's Name: Sara Sharp be matched into a rspecialties. Each ouples' rank o Cance ere is a \$15.

- 3. The Applicant Coupling pop-up displays.
  - a. Click **Confirm** to uncouple.
  - b. Click **Cancel** to return to the Applicant Coupling page.

#### **Uncoupling, Continued:**

4. After clicking **Confirm**, the **Applicant Coupling** screen displays and the **Couple Status** is no longer present. An email indicating that you have chosen not to participate in the Match as a couple will be sent to your partner.

Note: If you have created or certified your rank order list, the R3 system will modify the list to:

- Remove any duplicate programs
- Remove any No Match programs
- De-certify the list, requiring you to review and recertify the list for use in the Match

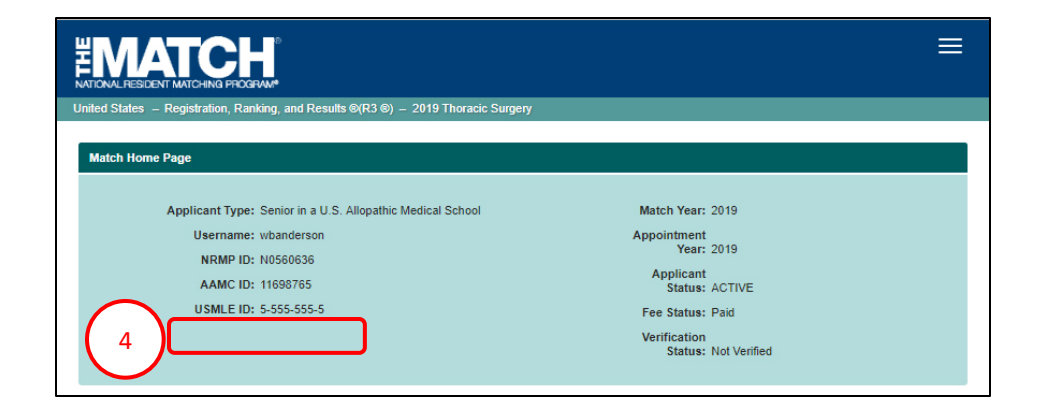

#### **Uncouple Request Received:**

If your partner has chosen not to participate in the Match as a couple, you will receive an email and the Couple Status will change on your Match Home Page.

- 1. Your **Match Home Page** displays the Couple Status as **Uncouple Request Received**. Click the link.
- 2. The Applicant Coupling page displays. The Uncouple Request Received section confirms your couple relationship has been dissolved. Click Remove Couple Status.

Note: If you have created or certified your rank order list, the R3 system will modify the list to:

- Remove any duplicate programs
- Remove any No Match programs
- De-certify the list, requiring you to review and recertify the list for use in the Match
- 3. The **Applicant Coupling** screen displays and the **Couple Status** is no longer present.

| eu siales — Regisii alion, Ranking, anu Re <del>suns e(RS e) — 2013 main Residency ma</del> | ncn                  |
|---------------------------------------------------------------------------------------------|----------------------|
| Applicant Type: Senior in a U.S. Allopathic Medical School                                  | Match Year: 2019     |
| Username: ssharp                                                                            | Applicant            |
| NRMP ID: N0485336                                                                           | Status: ACTIVE       |
| AAMC ID: 11497863                                                                           | Fee Status: Paid     |
| USMLE ID: 5-555-55-5                                                                        | Verification         |
| Couple Status: Uncouple Request Received                                                    | Status: Not Verified |

You can participate in the match as a couple with your partner. Applicants who are members of a couple can link their program choices so that they can be matched into a combination of programs suited to their needs. In creating pairs of program choices on their rank order lists, couples can mix geographic locations and/or specialties. Each couples' rank order list is limited to 300 ranks. Applying as a couple should not influence the selection decisions made by program directors.

Partners in a couple may not begin entering a rank order list until the outstanding couple request is accepted or denied. If accepted, partners in a couple may not begin entering a rank order list until both partners have paid the couple fee. Outstanding fees can be viewed in Account History.

There is a fee per partner to participate in the match. This fee is non-refundable, even if you decide to uncouple at a later date

couple Request Received

Your couple partner has dissolved your Couple status for this Match. Please click the <Remove Couple Status> button to complete this process. If you currently have a rank order list, this will also remove any Duplicate or No Match programs and un-certify your list, if it is currently Certified.

Remove Couple Status >

|                                                                                                    |                     |                                                                                                    | ≡ |  |  |
|----------------------------------------------------------------------------------------------------|---------------------|----------------------------------------------------------------------------------------------------|---|--|--|
| United States – Registration, Ranking, and Results ©(R3 ©) – 2019 Main Residency Match                                                               |                     |                                                                                                    |   |  |  |
| Applicant Coupling<br>Applicant Type: Senior in a U.S. Allopat<br>Username: ssharp<br>NRMP ID: N0485336<br>AAMC ID: 11497883<br>USMLE ID: 5-555-55-5 | thic Medical School | Match Year: 2019<br>Applicant<br>Status: ACTIVE<br>Fee Status: Paid<br>Verification<br>Status: Not Verified |   |  |  |